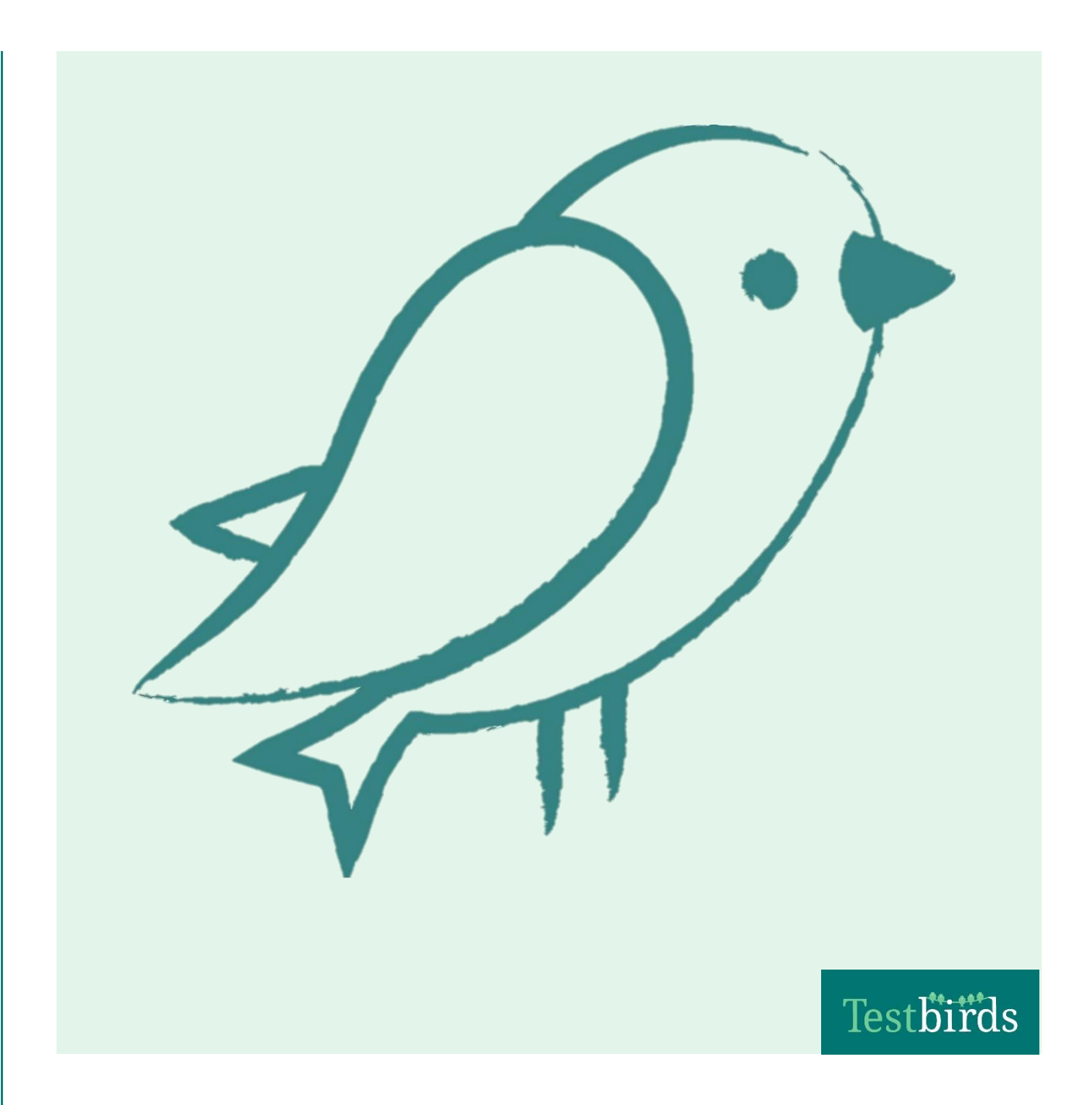

# So kannst Du Tester werden

Die ersten Schritte in der Testbirds Community

# Herzlich Willkommen bei Testbirds!

### Umfang der Anleitung

Diese Anleitung soll Dich durch die ersten Schritte als Crowdtester bei Testbirds führen: Von der Registrierung Deines Accounts im Testbirds Nest, bis hin zum Absolvieren Deines ersten Tests. Nachdem alle Schritte absolviert sind, bist Du bestens für kommende Testprojekte vorbereitet.

Für detailliertere Informationen über unsere Nest Plattform, Tests und Bugs, kannst Du jederzeit den Bereich <u>Häufige Fragen</u> besuchen. Nachdem Du einen Account erstellt und Dich im Nest eingeloggt hast, findest Du die "Häufigen Fragen", indem Du in der Navigation auf "Hilfe" klickst.

### Inhaltsverzeichnis der Anleitung

| Testbirds Account anlegen          | Seite 2  |
|------------------------------------|----------|
| Geräte hinzufügen                  | Seite 4  |
| Basis-Profil ausfüllen             | Seite 8  |
| Registrierungsfragebogen ausfüllen | Seite 11 |
| Einstiegstest (optional)           | Seite 16 |

### **Testbirds Account anlegen**

#### Schritt 1

Öffne die speziell für Daimler Mitarbeiter angelegte Registrierungsseite und klicke auf "Jetzt Mitglied der Tester-Community werden": <u>https://www.testbirds.de/daimler-ag</u>

#### Schritt 2

Fülle alle Felder auf der Registrierungsseite mit korrekten Angaben aus.

- Beachte bitte, dass Du Dich unbedingt mit Deiner Daimler E-Mail-Adresse anmeldest.
- Dein Benutzername kann im Nachhinein nicht mehr geändert werden und könnte für andere Tester in der Daimler Community sichtbar sein (z.B. in Tests bei Bugs). Solltest Du nicht wollen, dass Dein echter Name zu sehen ist, dann müsstest Du dies bei der Wahl Deines Benutzernamens bedenken.
- Das gewählte Passwort muss mindestens acht Zeichen lang sein, Groß- und Kleinbuchstaben sowie eine Ziffer enthalten.

#### Schritt 3

Bestätige die AGBs und Datenschutzbestimmungen mit einem Häkchen und klicke abschließend auf "Registrieren".

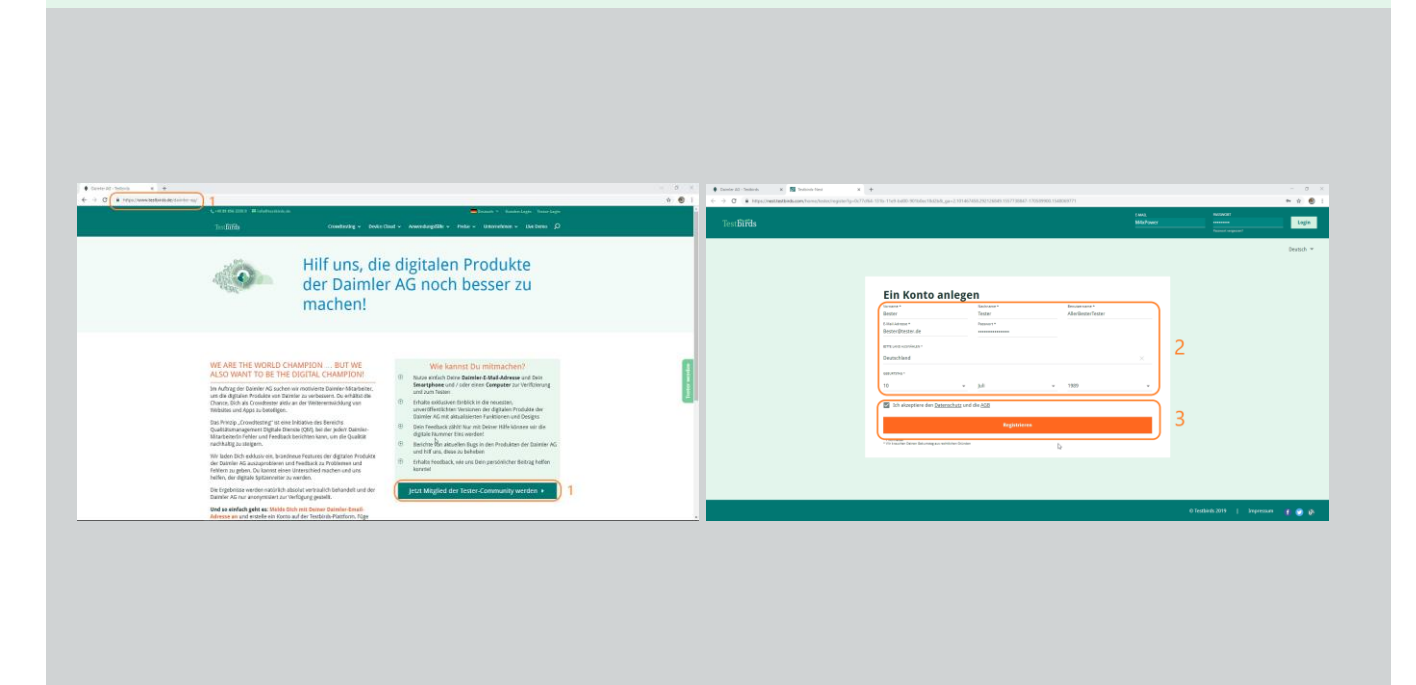

### Testbirds Account anlegen (Forts.)

#### Schritt 4

Aktiviere Deinen Testbirds Account, indem Du Dein E-Mail-Konto öffnest. Klicke auf "Benutzer aktivieren" in der System-E-Mail, die Du von Testbirds erhalten hast.

**\*\*Hinweis**: Solltest Du 10 Minuten nach Absenden Deiner Eingaben noch keine E-Mail von Testbirds erhalten haben, überprüfe bitte den Spamordner. Ist auch hier nichts angekommen, dann kannst Du Deine angegebene E-Mail-Adresse überprüfen und neu eingeben, indem Du auf "Überprüfen und E-Mail-Adresse bearbeiten" klickst.

|                                                                                                    | www.vasenetikes:Drive.aussidentikes.gr an Alexenset.sear.gev.<br>TestDirds                                                                                                    |                |
|----------------------------------------------------------------------------------------------------|----------------------------------------------------------------------------------------------------|----------------|
|                                                                                                    | <section-header><section-header><text><text><text><text><text><text><text><text><text><text></text></text></text></text></text></text></text></text></text></text></section-header></section-header>                                                                                         |                |
| I Testbirdsde x +<br>.com/register/check-email#                                                                                                    |                                                                                                    |                |
| Test <b>biirds</b>                                                                                                    | Deut                                                                                                    | utsch 🔻        |
|                                                                                                    |                                                                                                    |                |
| <b>Überprüfe Dei</b><br>Du musst Dein Benutzerkonto akti<br>Spam/Junk Ordner. Sollte die E-Ma<br>unsere E-Mail-Adresse noreply@te                                                                                           | <b>NE E-Mails</b><br>ivieren. Wir haben Dir eine Bestätigungsmail geschickt. Bitte prüfe auch den<br>ail nicht sofort eintreffen, keine Sorge! Manchmal dauert es etwas länger. Tipp: F<br>estbirds.de zum Adressbuch hinzu, um den Empfang unserer E-Mails sicherzustel                     | -üge<br>ellen. |
| Überprüfe Dein<br>Du musst Dein Benutzerkonto akti<br>Spam/Junk Ordner. Sollte die E-Ma<br>unsere E-Mail-Adresse noreply@te<br>Tester: Keine E-Mail Adresse und sende sie no<br>Überprüfe Deine E-Mail Adresse bearbeiten > | ne E-Mails<br>ivieren. Wir haben Dir eine Bestätigungsmail geschickt. Bitte prüfe auch den<br>ail nicht sofort eintreffen, keine Sorge! Manchmal dauert es etwas länger. Tipp: F<br>estbirds.de zum Adressbuch hinzu, um den Empfang unserer E-Mails sicherzustel<br>ochmal mit diesem Link: | Füge<br>ellen. |

### Geräte hinzufügen

Nach der Anmeldung ist es im nächsten Schritt essentiell, dass Du mindestens ein Testgerät anlegst. Nur wenn ein Testgerät vorhanden ist, kannst Du zu Tests eingeladen werden. Zum Anlegen von Testgeräten hast Du zwei Möglichkeiten: Entweder verwendest Du unsere Assistentin, die Du unten links im Nest findest, wenn Du einen PC/Mac verwendest. Oder Du klickst auf der Übersichtsseite im Nest auf den Menüpunkt "Testgeräte". Eine detaillierte Beschreibung zum Anlegen von Testgeräten findest Du in unserem Bereich <u>"Häufige Fragen"</u>.

#### Verwendung unserer Assistentin:

#### Schritt 1

Klicke auf das kleine runde Bild mit der Assistentin unten rechts auf der Startseite im Nest und anschließend auf den grünen "Los geht's" Button.

#### Schritt 2

Anschließend öffnet sich die Schritt-für-Schritt Anleitung der Assistentin, die Dich durch den kompletten Prozess führt, so dass Du Dein erstes Testgerät anlegen kannst. Folge den Anweisungen bis Du die Meldung "Du hast ein Gerät hinzugefügt" erhältst. Bedenke bitte, dass Du mithilfe der Assistentin zunächst nur ein Testgerät anlegen kannst.

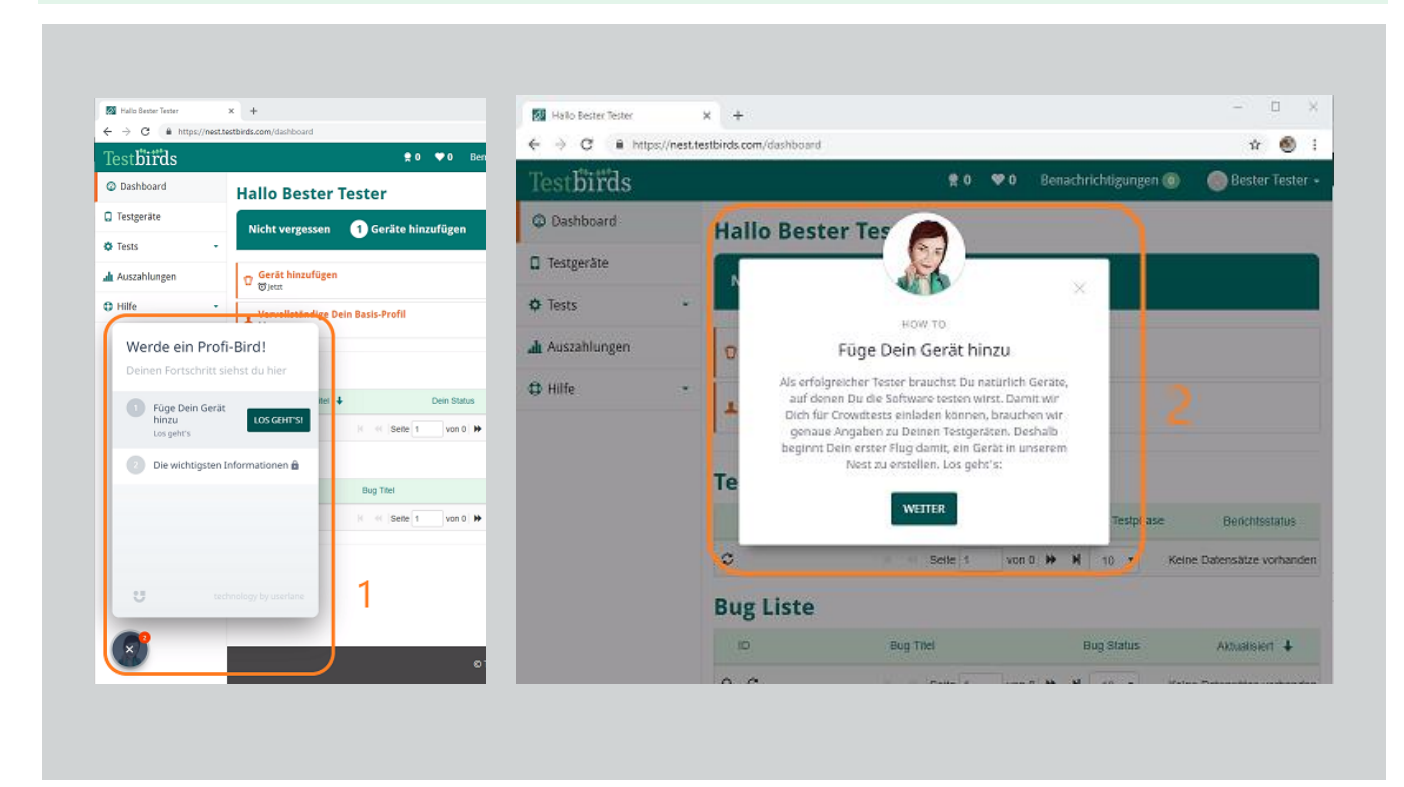

### Geräte hinzufügen (Forts.)

#### Anlegen der Geräte ohne Assistentin:

#### Schritt 1

Klicke auf die obere orange Mitteilung "Gerät hinzufügen" auf Deinem Dashboard. Alternativ kannst Du in der linken Navigationsleiste den Reiter "Testgeräte" auswählen und anklicken. Anschließend landest Du auf der Testgeräte-Übersichtsseite.

#### Schritt 2

Auf dieser Seite findest Du unten eine Leiste mit den Gerätetypen, die Du hinzufügen kannst (Smartphone, Tablet, PC/Mac). Weitere Gerätekategorien kannst Du auswählen, indem Du auf "Mehr" klickst (z.B. Wearable/Smartwatch, MP3/Multimedia Player, Smart-TV und Digital Media Player).

| Hallo Bester Tester ← → C ▲ https://nest.         | x +<br>testbirds.com/dashboard?registration=tester                                                                                                    | Testgeräte                                        | × +                           |                                     |
|---------------------------------------------------|----------------------------------------------------------------------------------------------------|---------------------------------------------------|-------------------------------|-------------------------------------|
| Test <b>birds</b>                                 |                                                                                                    | Testbiiids                                        | Astonos.com/cavica/inclas.nem | <b>₹</b> 0                          |
| <ul> <li>Dashboard</li> <li>Testgeräte</li> </ul> | I <sup>(</sup> ) Benutzerkonto aktiviert<br>Du hast Deine E-Mail Adresse soeben erfolgreich bestätigt und dadurch Dein Benutzerkonto aktiviert. Herzlich willie<br>Ioslegen. | <ul> <li>Dashboard</li> <li>Testgeräte</li> </ul> | Testgeräte                    |                                     |
| 🗘 Tests 🔹 🗸                                       |                                                                                                    | 🌣 Tests 👻                                         | Name Browser                  | Aktualisiert                        |
| 🛦 Auszahlungen 🤺                                  | Hallo Bester Tester                                                                                                    | Auszahlungen                                      |                               | Du hast noch keine Geräte angelegt. |
|                                                   | Test Liste       Tret +     Den Status       C     H       H     Sette 1       Von 01     H       10     Keine Datensätze vorhanden                                          |                                                   |                               |                                     |
|                                                   | Bug Liste                                                                                                    |                                                   |                               |                                     |
|                                                   | ID Bug Titel Bug Status Actualisert. ↓<br>Q. Ø II 44 Sette 1 von 0 >> N 10 • Keine Datensätze vorhanden                                                                      |                                                   | 2                             |                                     |

### Geräte hinzufügen (Forts.)

#### Schritt 3

Fülle die Felder im "[Gerät] hinzufügen" Bereich so exakt wie möglich aus. Dabei gibt es Pflichtfelder wie bspw. beim Smartphone Sprache, Hersteller, Modell, Betriebssystem Version, Browser und -Version. Andere Angaben wie Antivirus und Mobilfunkanbieter sind optional.

Sollte Dein Gerät bzw. Deine verwendete Software nicht zur Auswahl stehen, schreibe uns bitte eine Nachricht <u>über das Kontaktformular</u> und gib an, welchen Hersteller und welches Modell bzw. welche Software samt Version Du vermisst.

#### Schritt 4

Wiederhole Schritt 2 und 3, um alle verfügbaren Testgeräte hinzuzufügen, mit denen Du an kommenden Tests teilnehmen kannst. Da wir besonders im Bereich Android Smartphones etwas unterbesetzt sind, würden wir es begrüßen, wenn Du diesbezüglich verfügbare Geräte anlegen könntest.

| estbirds   | x 0 ▼0 benachrichtigungen 0 @Bester ies                                                                                                    |
|------------|----------------------------------------------------------------------------------------------------|
| Dashboard  |                                                                                                    |
| Testgeräte | Smartphone hinzufügen                                                                                                    |
| FTests     | Benötigst Du Hilfe beim Hinzufügen eines Geräts? Lies Dir unsere Häufigen Fragen für Tipps und Hilfestellungen durch. Dein Gerät ist nicht in der Liste? Dann schick uns eine Nachricht und nenn uns den Hersteller und da<br>Modell, wanit wir es für Dich hinzufügen können. Für PC/Mac-Geräte benötigst Du keinen Modellnamen. Du kannst einfach ein Gerät mit den Eigenschaften Deines Computers anlegen. |
| 🕽 Hilfe 👻  | Sprache Deutsch *                                                                                                    |
|            | Hersteller Bitte wählen Modell Bitte wählen Bitte wählen Bitte wählen                                                                                                    |
| 3          | Bitte wählen Browser Bitte wählen                                                                                                    |
|            | Browser Version b<br>Bitte wählen<br>Browser entfernen                                                                                                    |
| <b>6</b> 0 | weiteren Browser hinzufügen Antivirus Bitte wählen                                                                                                    |

### Geräte hinzufügen (Forts.)

#### Schritt 5

Nachdem Du Deine Geräte angelegt hast, erscheinen diese in Deiner Testgeräte Liste.

Wir empfehlen, dass Du Deine Geräte alle paar Monate überprüfst, ob diese noch auf dem aktuellen Stand sind (Betriebssystem, Browser usw.).

\*Du kannst Deine Geräte jederzeit bearbeiten, indem Du auf den "Bearbeiten" Button neben Deinem Testgerät klickst.

\*\*Du kannst einzelne Testgeräte löschen, indem Du auf das Mülleimer Symbol rechts neben dem "Bearbeiten" Button klickst.

Hinweis: Es ist enorm wichtig, dass Deine Testgeräte aktuell sind, da Testeinladungen an Deine Testgeräte geknüpft sind. Wenn Du für einen Test eingeladen wirst und anschließend Dein Testgerät erneuerst, führt dies zu einem Fehler bei der Testeinladung.

| $- \rightarrow C$ https:// | × + nest.testbirds.com/device/index.html |           |         |                                   |               |                        | - 🗗            |
|----------------------------|------------------------------------------|-----------|---------|-----------------------------------|---------------|------------------------|----------------|
| lest <b>birds</b>          |                                          |           |         |                                   | <b>∯</b> 5 ♥0 | Benachrichtigungen 🕘 🗸 | 💿 Bester Teste |
| Dashboard                  |                                          |           |         |                                   |               |                        |                |
| Testgeräte                 | Testgeräte                               |           |         |                                   |               |                        |                |
| Tests                      | ✔ Datensatz erstellt!                    |           |         |                                   |               |                        |                |
| Auszahlungen               | Datensatz wurde erfolgreich e            | erstellt. |         |                                   |               |                        |                |
| Hilfe                      | Name                                     | 5         | Browser | Aktualiciert                      |               | Aktionen               |                |
|                            | OnePlus 6T (Oneplus), Ar                 | droid 9.0 | Chrome  | Montag, 13. Mai 2019 um 11:53     | *             | Bearbeiten             |                |
|                            | Windows 10                               |           | Chrome  | Donnerstag, 16. Mai 2019 um 11:30 |               | ✓ Bearbeiten 🏛         |                |
|                            | Apple iPad Air (2019), iO                | 12.3      | Safari  | Donnerstag, 16. Mai 2019 um 11:30 |               | ✓ Bearbeite            | *              |
|                            |                                          |           |         |                                   |               |                        |                |
|                            |                                          |           |         |                                   |               |                        |                |
|                            |                                          |           |         |                                   |               |                        |                |
|                            |                                          |           |         |                                   |               |                        |                |
|                            |                                          |           |         |                                   |               |                        |                |
|                            |                                          |           |         |                                   |               |                        |                |
|                            |                                          |           |         |                                   |               |                        |                |
|                            |                                          |           |         |                                   |               |                        |                |
| <b>6</b> <sup>0</sup>      |                                          |           |         |                                   |               |                        |                |

### Basis-Profil ausfüllen

Als Mitglied in der Daimler Crowdtesting Community ist es **nicht notwendig**, dass Du Dein komplettes Profil ausfüllst. In diesem Abschnitt erfährst Du, wie Du Dein Profil ausfüllen kannst und welche Angaben wichtig sind.

#### Schritt 1

Klicke auf den orangen "Vervollständige Dein Basis-Profil" Link auf Deinem Dashboard.

#### Schritt 2

Du kannst die Bereiche Deines Basis-Profils bearbeiten, indem Du auf die schwarzen Buttons klickst (Kontaktdaten, Beruf & Ausbildung, Sprachkenntnisse, Zur Person, Testpräferenzen). Diese einzelnen Profilbereiche kannst Du auch auswählen, indem Du auf die Überschriften in der Liste auf der Profilseite klickst.

| Interview in the structure interview interview i                                                           | <complex-block></complex-block>                                                                                                    |                                                        |                                                                                                    |
|----------------------------------------------------------------------------------------------------|----------------------------------------------------------------------------------------------------|--------------------------------------------------------|----------------------------------------------------------------------------------------------------|
| A integrate integrate integr                                                           |                                                                                                    |                                                        | 10 Hallo Bester Tester X +                                                                                                    |
| Instruction Instruction   Instruction Instruction   Instruction                                                                                                    | Interface     Interface     Interface <th></th> <th>← → C</th>                                                                                                    |                                                        | ← → C                                                                                                    |
| <ul> <li>Dashbardi</li> <li>Desgerate</li> <li>Desgerate<!--</th--><th></th><th></th><th>Testbiitds ♠5 ♥0</th></li></ul> |                                                                                                    |                                                        | Testbiitds ♠5 ♥0                                                                                                    |
| I resgerate   I rest resgerate I rest liste I rest liste                                                                                                    | I Testgeråte   III testgeråte IIII test   IIII test IIIII test   IIIII test IIIII test   IIIIII test IIIIII test   IIIIII test IIIIIIIIIIIIIIIIIIIIIIIIIIIIIIIIIIII                                                                                                    |                                                        | © Dashboard Hallo Bester Tester                                                                                                    |
| Tests                                                                                                    |                                                                                                    |                                                        | Testgeräte     Vervollständige Dein Basis-Profil                                                                                                    |
| Image: Image: Image                                                              | <complex-block></complex-block>                                                                                                    |                                                        | ★ Tests                                                                                                    |
| Contraction     Contraction                                                                                                    | Contract                                                                                                    |                                                        | Ju Auszahlungen                                                                                                    |
| Intra Control     Intra Control     Intra Control     Intra Control     Intra Intra     Intra Control     Intra Intra     Intra Intra           Intra Intra                                                                                <                                                                                                    | Intra     Land Same                                                                                                    |                                                        |                                                                                                    |
| Important     Important     Important <th>Interfact     Interfact        <th></th><th></th></th>                                                                                                    | Interfact     Interfact     Interfact <th></th> <th></th>                                                                                                    |                                                        |                                                                                                    |
| Image: Comparison of the second comparison of the second comparison of the seco                                                                    | Image: Comparison     Image: Comparison     Image: Compari                                                                                                    | Mein Profit 🗮 X 🕂                                      | - 6                                                                                                    |
| Restarting of the first of the first of                                                                                  | Naturality       O individuality       O individuality       O ind                                                                                                    | ← → C ■ https://nest.testbirds.com/<br>To ot bit indic | ster (Ale Bester Table ) polite 🚖 🔞                                                                                                    |
| I tragente I tragente I tragen                                                                                                    | Integrate     Integrate     Basis Profil     Integrate     Integrate        <                                                                                                    | © Dashboard                                            | K 2 A 2 Betrychology and A 2 Betrychology and A 2 B |
| Pists     Accurating     Accurating     Basis Profil     Control of the Profile Profile Profi                                                            | Instantion Instantion Basis Profil Profil für Profi-Birds Instantion Profil für Profi-Birds Instantion Profil für Profi-Birds Instantion Instantion Profil für Profi-Birds Instantion Instantion Profil für Profi-Birds Instantion Instantion                                                                                                    | Testgeräte                                             | ı Profil                                                                                                    |
| A AusJulinger B Ass Pfoll Production Restar Tester (Auslifelder Ender Restar 1 - 2 disset for intervention Restar Tester (Auslifelder Ender Restar 1 - 2 disset for intervention Restar 1 - 2 disset for intervention Restar 2 - 2 disset for intervention Restar 2 - 2 disset for intervention Restar 2 - 2 disset for intervention Restar 2 - 2 disset for intervention Restar 2 - 2 disset for intervention Restar 2 - 2 disset for intervention Restar 2 - 2 disset for intervention Restar 2 - 2 disset for intervention Restar 2 - 2 disset for intervention Restar 2 - 2 disset for intervention Restar 2 - 2 disset for intervention Restar 2 - 2 disset for intervention Restar 2 - 2 disset for intervention Restar 2 - 2 disse                                                    | A Accusating Basis From From From From From From From From From                                                                                                    | 🗢 Tests 🔹                                              |                                                                                                    |
|                                                                                                    | P INI       Interaction of the Part of the Part of                                                                                                    | Auszahlungen Bas                                       | 3 Profil Profil fur Profi-Birds                                                                                                    |
| Zer Person  Extended  Extended Extended Extended Extended Extended Extended Extended Extended Extended Extended Extended Extended Extended Extended Extended Extended Extended Extended Extended Extended Extended Extended Extended Extended Extended Extended Extended Extended Ex                                                   | Zer Person<br>Pester Tester (durcheser restr)<br>Geberdatum 00.10.102<br>Geberdatum 00.10.102<br>Geberdatum 00.10.102<br>Geberdatum 00.10.102<br>Geberdatum 00.10.102<br>Geberdatum 00.10.102<br>Geberdatum 00.101<br>Geberdatum 00.101<br>Geberda                                                                            | C Hilfe Klicke                                         | uf den Bereichnamen, um ihn zu bearbeiten und dein Frohl zu vervollständigen.<br>Inne Ernel kunstennen Zensteiten und dein Frohl zu vervollständigen.<br>Innes Ernel kunstennen Zensteit kunstennen Zensteit kunstennen Zensteit kunstennen Zensteit kunsten kunstennen zu den Frohl zu vervollständigen.                                                                                                    |
| 2 Zer Zerson<br>Bester Tester (Markederfester)<br>Gebersdetaux 08.1392<br>Geselen: -<br>Berinburgstatz:<br>Zeisane: Europefierin<br>Kontakdaten<br>Berinf & Ausbildung<br>Fatter<br>O Der da Profil und ein Democher                                                                                                    | Zur Jasson<br>Pester Tester (Advresser Fester)<br>Geburtsdaten<br>Berstr & Auskilden<br>Frakske<br>Contaktuaten<br>Berstr & Auskilden<br>Frakske<br>Contaktuaten<br>Frakske<br>Contaktuaten<br>Berstr & Auskilden<br>Frakske<br>Contaktuaten<br>Berstr & Auskilden<br>Frakske<br>Contaktuaten<br>Berstr & Auskilden<br>Frakske<br>Contaktuaten<br>Berstr & Auskilden<br>Frakske<br>Contaktuaten<br>Berstr & Berstr & Berstr                                                                                                   |                                                        | Spezialitica                                                                                                    |
| 2 Pester Tester (Markeserlesser) Gewinden: Constant 20, 13,192 Periode Constant 20, 13,192 Periode Constant 20,192 Periode Constant 20,192 Periode Constant 20,192 Per                                                   | 2       Bester Tester (Marketer Tester)         Galaxietanic 00.13102         Galaxietanic 00.13102         Galaxietanic 00.13102         Galaxietanic 00.13102         Bester Tester (Marketer Tester)         Bester Tester (Marketer Tester)         Galaxietanic 00.13102         Bester Tester (Marketer Tester)         Bester Tester (Marketer Tester)         Bester (Marketer Tester)         Bester (M                                                                                                    | Zur P                                                  | Ison                                                                                                    |
| Control data to Dataschare                                                                                                    | Construction: 0.1.1.1.1.2     Construction: 0.1.1.1.1.2     Construction:                                                                                                    | Ве                                                     | ster Tester (AllerBesterTester)                                                                                                    |
| Beshangsstets:<br>Zatzane: EuropoBelini                                                                                                    | Perchangeparatar         Zettane: EuropeBelm         b         C Southerane         Kontaktdaten         Beruf & Auskildung         Falaite         O Dee die Proli und den Diemocholat         O Dee die Proli und den Diemocholat         O Dee die Proli und den Diemocholat         O Dee die Proli und den Diemocholat         O Dee die Proli und den Diemocholat                                                                                                    | C Geb                                                  | rssdatum: 08.10.1982                                                                                                    |
| Kontaktatan<br>Beruf & Ausbildung<br>Ealash<br>O Der da Profil und ein Demschutz                                                                                                    | La construction de la posición<br>Construction<br>Constructio | Bezi                                                   | hungsstatus:                                                                                                    |
| Contaction of the Descender of the Descender of the Desce                                                   | C     C Southerson       Kontaktidaten     Beruf & Ausbildung       Southerson     © Southerson       © Dom dia Profil und tem Domendrate     © Southerson ( d) ● 0       d     > R        > R        > R        > R        > R        > R        > R                                                                                                    | 200                                                    | Next Comparison                                                                                                    |
| Kontaktdaten<br>Beruf & Ausbildung<br>Palaniz<br>O Über da Profil und den Datenschutz                                                                                                    | Kontaktdaten<br>Beruf & Auskildung<br>Faktur<br>© Doe da Polit und des Deemadraz<br>© Doe da Polit und des Deemadraz<br>© Doe da Polit und des Deemadraz<br>@ Contected 2003   Impression ( ) • • • •<br>@ Contected 2003   Impression ( ) • • • • •<br>@ Contected 2003   Impression ( ) • • • • •<br>@ Contected 2003   Impression ( ) • • • • •<br>@ Contected 2003   Impression ( ) • • • • •<br>@ Contected 2003   Impression ( ) • • • • • •<br>@ Contected 2003   Impression ( ) • • • • • •<br>@ Contected 2003   Impression ( ) • • • • • • • • • • • • • • • • • •                                                                                                    |                                                        | L2 (Sf Read-street                                                                                                    |
| Beruf & Ausbildung<br>Fastural:<br>O Oper das Potil und Sen Damschutz:<br>O Dear das Potil und Sen Damschutz:                                                                                                    | Beruf & Ausbildung<br>relation<br>D Der da Profit und des Diemschotz<br>C Der da Profit und des Diemschotz<br>C Der da Profit und des Diemschotz                                                                                                    | Konta                                                  | ktdaten                                                                                                    |
| Castards 2017   Impressum   ( 🖉 🔊 A                                                                                                    |                                                                                                    | Beruf                                                  | & Ausbildung                                                                                                    |
|                                                                                                    | # 2 12 은 18 û 4 18 9 9 4 4 19 A 2 2 2 2 2 2 2 2 2 2 2 2 2 2 2 2 2 2                                                                                                    | Ereize                                                 | rdis Profil und den Datenschutz                                                                                                    |
|                                                                                                    |                                                                                                    |                                                        |                                                                                                    |

### Basis-Profil ausfüllen (Forts.)

#### Schritt 3

Jedes Mal, wenn Du einen Profilbereich anklickst, öffnet sich das Menü mit allen Profilfeldern. Indem Du auf den grünen "Bearbeiten" Button auf der rechten Seite klickst, kannst Du die Angaben für die einzelnen Felder anpassen.

#### Schritt 4

Wenn Du die entsprechenden Felder ausgefüllt hast und Deine Eingabe speichern möchtest, klicke auf den grünen "Speichern" Button auf der rechten Seite.

| Bester Tester (AllerBesterTester)                                                                                                    |                                                             |                                                        |
|----------------------------------------------------------------------------------------------------|-------------------------------------------------------------|--------------------------------------------------------|
| Geschlecht:                                                                                                    |                                                             |                                                        |
| Beziehungsstatus:                                                                                                    |                                                             |                                                        |
| Zeitzone: Europe/Berlin                                                                                                    |                                                             |                                                        |
|                                                                                                    |                                                             |                                                        |
|                                                                                                    |                                                             | 🖸 Bearbei                                              |
| Kontaktdaten                                                                                                    |                                                             |                                                        |
| E-Mail Adresse                                                                                                    |                                                             |                                                        |
| Telefonnummer                                                                                                    |                                                             |                                                        |
| Postleitzahl                                                                                                    |                                                             | 2                                                      |
| Stadt                                                                                                    | ***                                                         | 5                                                      |
| Bundesland/Kanton                                                                                                    | N                                                           |                                                        |
| Land                                                                                                    | Deutschland                                                 |                                                        |
|                                                                                                    |                                                             |                                                        |
|                                                                                                    |                                                             |                                                        |
| Zur Person                                                                                                    |                                                             | G' Bearbe                                              |
| Zur Person<br>Bester Tester (AllerBesterTester)<br>Geburtsdatum: 08.10.1982<br>Geschlicht:<br>Beziehungsstatus:<br>Zeitzone: Europe/Berlin                                                                             |                                                             | C'Bearbe                                               |
| Zur Person<br>Bester Tester (AllerBesterTester)<br>Geburtsdatum: 08.10.1982<br>Geschlecht:<br>Beziehungsstatus:<br>Zeitzone: Europe/Berlin                                                                             |                                                             | C' Bearbe<br>4<br>C' Dearbe                            |
| Zur Person<br>Bester Tester (AllerBesterTester)<br>Geburtsdatum: 08.10.1982<br>Geschlecht:<br>Beziehungsstatus:<br>Zeitzone: Europe/Berlin<br>Kontaktdaten<br>E-Mail Adresse* 0                                        | Telefonnummer* 0                                            | E Bearbe<br>4<br>E Dearbe                              |
| Zur Person<br>Bester Tester (AllerBesterTester)<br>Geburtsdatum: 08.10.1982<br>Geschlecht:<br>Beziehungsstatus:<br>Zeitzone: Europe/Berlin<br>Kontaktdaten<br>E-Mail Adresse* O<br>EssBas-de                           | Telefonnummer* •                                            | C' Bearbe<br>4<br>C' Bearbe                            |
| Zur Person<br>Bester Tester (AllerBesterTester)<br>Geburtsdatum: 08.10.1982<br>Geschlecht:<br>Beziehungsstatus:<br>Zeitzone: Europe/Berlin<br>Kontaktdaten<br>E-Mail Adresse* 0<br>EssBas-d+<br>Land* 0                | Telefonnummer* •<br>15255511<br>Bundesland/Kanton* •        | C' Bearbe<br>4<br>Postieitzahl 0<br>181371<br>Stadt* 0 |
| Zur Person<br>Bester Tester (AllerBesterTester)<br>Geburtsdatum: 08.10.1982<br>Geschlecht:<br>Beziehungsstatus:<br>Zeitzone: Europe/Berlin<br>Kontaktdaten<br>E-Mail Adresse* 0<br>gst@ss.d#<br>Land* 0<br>Deutschland | Telefonnummer* •<br>15235511 Bundesland/Kanton* •<br>Bayern | C' Bearbe                                              |

### Basis-Profil ausfüllen (Forts.)

#### Wichtige Info:

Das Profil im Nest ist sehr umfangreich, um für Testprojekte spezielle Zielgruppen bestmöglich ausfindig machen zu können. Als Tester der Daimler Crowdtesting Community sind diese umfassenden Angaben nicht notwendig. Wir möchten Dich aber bitten, mindestens folgende Angaben zu machen:

- 1. Kontaktdaten
  - a. E-Mail-Adresse (Deine Daimler Adresse)
  - b. Telefonnummer (Damit wir Dich in dringenden Fällen kontaktieren können)
- 2. Sprachkenntnisse (Da Tests in verschiedenen Sprachen/Regionen stattfinden)

Neben den Angaben im Profil ist das Ausfüllen des Registrierungsfragebogens enorm wichtig, um Dich für passende Testprojekte einladen zu können. Mehr dazu im nächsten Kapitel.

## Registrierungsfragebogen

Nachdem Du Dein erstes Testgerät angelegt hast, erhältst Du kurz darauf eine Einladung zu einem Test mit dem Titel "Registrierungsfragebogen". Deine aktuellen Einladungen zu Tests erhältst Du als E-Mail. Du findest diese aber immer auch auf Deinem Dashboard im Nest. Das Ausfüllen und Einreichen des Registrierungsfragebogens ist essentiell wichtig, damit wir Dich zu passenden Testprojekten einladen können. Der Fokus liegt dabei auf Deinen verfügbaren Fahrzeugen und der Verwendung bestimmter Apps.

#### Schritt 1

Klicke auf den Link in Deiner Einladungsmail bzw. den Link auf Deinem Dashboard im Nest mit dem Titel "Offene Einladungen: Registrierungsfragebogen".

| ← → C 🗎 https://nest. | testbirds.com/dashboard                                                              |
|-----------------------|--------------------------------------------------------------------------------------|
| Test <b>biirds</b>    |                                                                                      |
| ② Dashboard           | Hallo Bester Tester                                                                  |
| 📮 Testgeräte          | Vervollständige Dein Basis-Profil<br>向letzt                                          |
| 🌣 Tests 🔹             | Offene Einladungen: Nur für Mercedes me-Nutzer: Teste vorab die neueste App für Dein |
| 📶 Auszahlungen        | ™ ©jetzt                                                                             |
| Hilfe •               | Offene Einladungen: Registrierungsfragebogen                                         |
|                       | Offene Einladungen: Einstiegstest f ür Mercedes-Benz-Mitarbeiter                     |
|                       |                                                                                      |
|                       | Test Liste                                                                           |

#### Schritt 2

Klicke Dich durch die einzelnen oberen Reiter (Beschreibung, Registrierungsfragebogen, Fristen, Details und Auszahlungen). Erst dann kannst Du Dich im nächsten Schritt mit einem Gerät zum Test anmelden.

#### Schritt 3

Für den Registrierungsfragebogen ist das Testgerät nicht wichtig, da es sich hierbei nur um einen Fragebogen handelt, der ausgefüllt werde soll. Wir empfehlen, einen PC/Mac zu verwenden, da es damit einfacher und übersichtlicher ist, die Eingaben zu machen.

#### Schritt 4

Nachdem alle Reiter angeklickt wurden und ein Testgerät ausgewählt ist, färbt sich der "Mit diesem Gerät anmelden" Button grün und kann angeklickt werden.

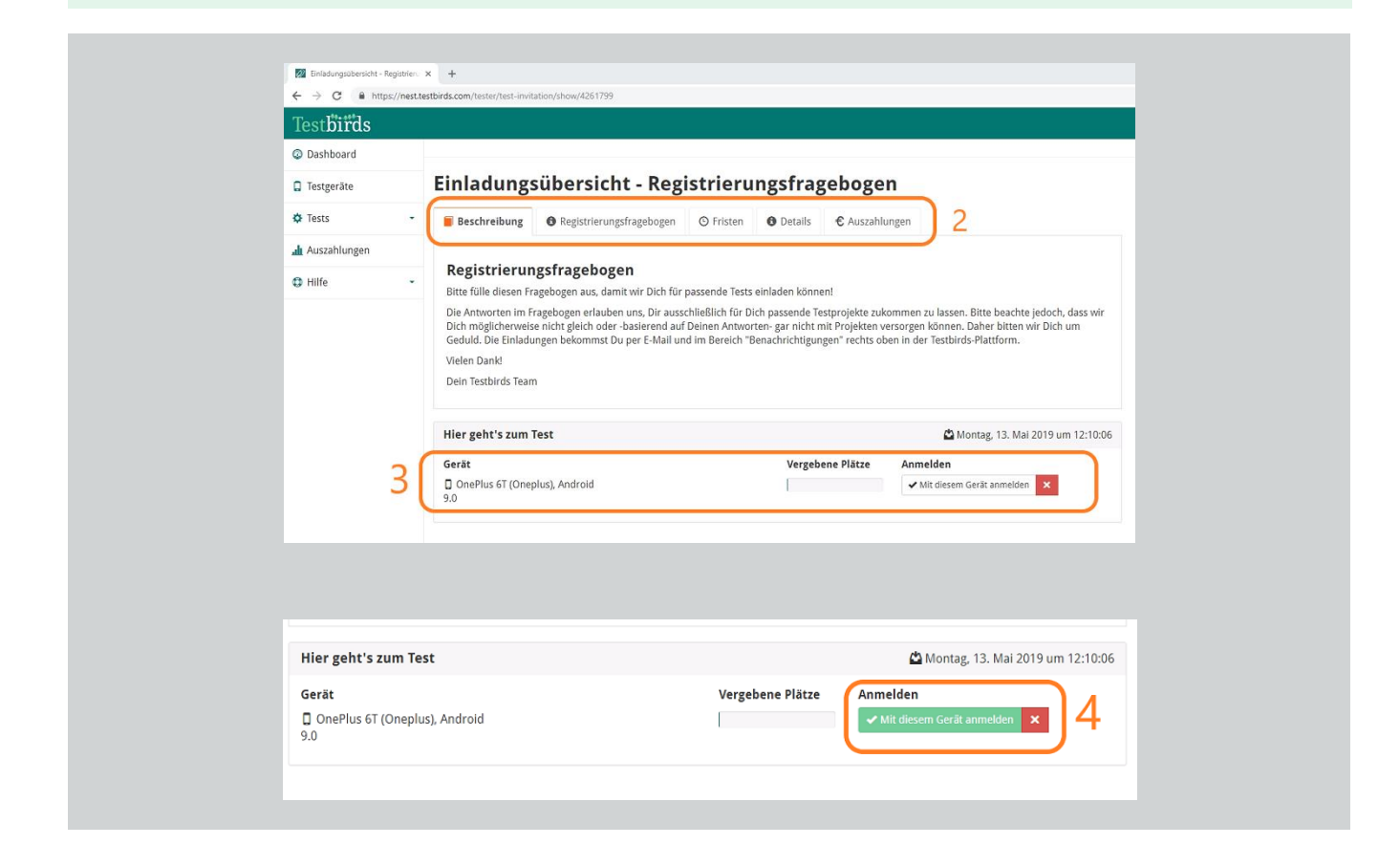

#### Schritt 5

Wenn Du Dich für den Registrierungsfragebogen angemeldet hast, gelangst Du auf die Test Übersichtsseite. An dieser Stelle ist es notwendig, dass Du den orangen "Test starten" Button klickst, um loslegen zu können.

#### Schritt 6

Nun gelangst Du zum Fragebogen, indem Du auf "Bearbeiten" in der unteren Leiste klickst (oranger Button).

| IC Einladung al<br>Du hast die Einladur<br>Zugangsdaten benö                                                                                                    | kzeptiert<br>ing erfolgreich akzeptieri<br>itigt werden, erhältst Du                                                                                                    | t. Bitte beachte die<br>diese zum Teststa                                                      | e Zeiträume f                                                   | ür Beginn und Ende                                                                  | der Testphase sov                                           | vie für die Überarbeitung. Weitere wi                                                    | chti,           |
|----------------------------------------------------------------------------------------------------|----------------------------------------------------------------------------------------------------|------------------------------------------------------------------------------------------------|-----------------------------------------------------------------|-------------------------------------------------------------------------------------|-------------------------------------------------------------|------------------------------------------------------------------------------------------|-----------------|
|                                                                                                    |                                                                                                    |                                                                                                |                                                                 |                                                                                     |                                                             |                                                                                          |                 |
| Beschreibung                                                                                                    | Berichtseiten                                                                                                    | S Fristen                                                                                      | Details                                                         | € Auszahlungen                                                                      | Sugangsdate                                                 | n                                                                                        |                 |
| Registrierun<br>Bitte fülle diesen Fr<br>Die Antworten im F<br>wir Dich möglicher<br>Geduld. Die Einladt<br>Vielen Dank!<br>Dein Testbirds Tear<br>Aufgabenük<br>Registrierungsfrag<br>ZUSAMMENFASSUNG<br>Registrierungs                                                                                                    | ngsfragebogen<br>ragebogen aus, damit wi<br>Fragebogen erlauben um<br>weise nicht gleich oder -<br>ungen bekommst Du per<br>m<br>persicht<br>gebogen<br>sfragebogen - Auss | ir Dich für passend<br>s, Dir ausschließlic<br>basierend auf und<br>r E-Mail und im Be         | Je Tests einla<br>ch für Dich p.<br>nen Antwort<br>reich "Benac | den können!<br>assende Testprojektt<br>en- gar nicht mit Pro<br>hrichtigungen" rech | e zukommen zu lat<br>jekten versorgen<br>ts oben in der Tes | ssen. Bitte beachte jedoch, dass<br>können. Daher bitten wir Dich um<br>birds-Plattform. | )               |
| Um alle Aufgaben i                                                                                                    | und Fragen zu sehen bitt                                                                                                    | te "Test starten" ur                                                                           | nd dann "Bei                                                    | arbeiten" klicken.                                                                  |                                                             |                                                                                          |                 |
| Berichtsbesicht x +                                                                                                    |                                                                                                    |                                                                                                |                                                                 |                                                                                     |                                                             |                                                                                          | - 0 ×           |
|                                                                                                    | /reports/show/481942/7284                                                                                                    |                                                                                                |                                                                 |                                                                                     |                                                             |                                                                                          | * 🚳 i           |
| ← → C ▲ https://nest.testbirds.com/tester/i                                                                                                    |                                                                                                    |                                                                                                |                                                                 |                                                                                     |                                                             | 👷 5 🔍 0 Benachrichtigungen 🚯 🗸 🍥 1                                                       | Bester Tester - |
| ← → C ● https://nest.testbirds.com//isite//<br>Testbirds                                                                                                    |                                                                                                    |                                                                                                |                                                                 |                                                                                     |                                                             |                                                                                          |                 |
|                                                                                                    | tübersicht                                                                                                    |                                                                                                |                                                                 |                                                                                     |                                                             |                                                                                          |                 |
| ← → C ▲ https://west.settbirds.com/hestac//      Testsbirds     Dashboard     Testsgerite     Tests     Tests     Tests     Tests     Tests     Tests     Tests     Tests     Tests     Tests     Tests     Tests     Tests     Tests     Tests                                                                                                    | tübersicht                                                                                                    | resfragehogen                                                                                  |                                                                 |                                                                                     | Ν                                                           | lachricht an den Birdmaster                                                              |                 |
| ← → ∞ <ul> <li>tops://wastweb.edu.com/wastweb.edu.com/wastweb.edu.c</li></ul>             | tübersicht<br>Berichtseite Registrierur<br>ung der Berichtseite                                                                                                    | ngsfragebogen                                                                                  |                                                                 |                                                                                     | Ν                                                           | lachricht an den Birdmaster                                                              |                 |
| € → C      A Inductionationation function     Testgeräte     Desthoard     Testgeräte     Auszahlungen     Hitle     Hitle                                                                                                    | tübersicht<br>Berichtseite Registrierun<br>ung der Berichtseite<br>n Montag, 13                                                                                            | ngsfragebogen<br>Mai 2019 um 12:24:48                                                          |                                                                 |                                                                                     | Ν                                                           | lachricht an den Birdmaster                                                              |                 |
| C      Marchinesseeting     C      Marchinesseeting     C      Marchinesseeting     Marchinesseeting     Marc | tübersicht<br>terichtseite Registrieru<br>ung der Berichtseite<br>m Montag, 13<br>me OnePlus                                                                               | ngsfragebogen<br>Mai 2019 um 12:24:48<br>GT (Oneplus), Android 9.0                             |                                                                 |                                                                                     | N                                                           | lachricht an den Birdmaster                                                              |                 |
| C      C     Augustineatived.com/hote/ TestSbirds     Databloard     Tests     Auszahlungen     Hilfe     Hilfe                                                                                                    | tübersicht<br>Berichtseite Registrieru<br>ung der Berichtseite<br>n Montag, 13<br>me OnePlus<br>atus Como                                                                  | ngsfragebogen<br>.Mai 2019 um 12:24:48<br>6T (Oneplus), Android 9.0                            |                                                                 |                                                                                     | N                                                           | achricht an den Birdmaster                                                               |                 |
| C & https://web.setureticals.com/holine/<br>CostDirids D Dashboard D Dashboard D Deshboard D Tests I Auszahlungen Hilte Hilte Hilte Um alle Aufr                                                                                                    | ttübersicht<br>Berichtseite Registrieru<br>ung der Berichtseite<br>n Montag 13<br>ne GonePlus<br>atte GonePlus<br>gaben und Fragen zu sehen, einfach a                     | ngsfrægebogen<br>Mai 2019 um 12:24:48<br>GT (Oneplus), Android 9.0<br>uf "Bearbeiten" klicken, |                                                                 |                                                                                     | N                                                           | lachricht an den Birdmaster                                                              | achricht senden |

#### Schritt 7

Lies Dir bitte die einzelnen Punkte des Fragebogens durch und beantworte die Fragen so exakt wie möglich. Je nachdem, welche Antworten Du auswählst, können neue Folgefragen erscheinen. Wir respektieren natürlich, wenn Du bestimmte Angaben nicht machen möchtest.

#### Schritt 8

Wir empfehlen, die Eingaben zwischenzuspeichern, solltest Du den Fragebogen nicht auf einmal abschließen können (z.B., weil Du Deine FIN nachsehen musst). Dies kannst Du über den hellgrünen "Speichern" Button machen.

#### Schritt 9

Wenn Du alle Fragen beantwortet hast, musst Du im letzten Schritt nur noch den dunkelgrünen "Einreichen" Button klicken, dann werden Deine Eingaben an uns übermittelt. Anhand der Angaben können wir Dich zu passenden Tests einladen.

| ⇒ C A https:/    | X +                                                                                                    |       |                          | - 0           |
|------------------|----------------------------------------------------------------------------------------------------|-------|--------------------------|---------------|
| est <b>birds</b> | Tanananana manani (ranar) tahasing abaanala si sasa                                                                                                    | 👷 5 🔍 | 0 Benachrichtigungen 🕢 🗸 | Bester Tester |
| Dashboard        | Bericht aktualisieren                                                                                                    |       |                          |               |
| Testgeräte       |                                                                                                    |       |                          |               |
| Tests            | Crowdtesting - Notwendige Registrierungsdaten                                                                                                    |       |                          |               |
| Auszahlungen     | Für alle hier von Dir eingegebenen Daten gilt: keine personenbezogenen Daten werden an Daimler weitergegeben.                                                                                                    |       |                          |               |
|                  | Wir benötigen die Informationen lediglich, um Dich zu passenden Tests einzuladen sowie für eine anonymisierte, statistische Auswertung.<br>Sollten sich Deine Informationen zu einem späteren Zeitrunkt ändern teile uns dies bitte mit |       |                          |               |
| liite            |                                                                                                    |       |                          |               |
|                  | Was ist Dein Geschlecht?                                                                                                    |       |                          |               |
|                  | Männlich                                                                                                    |       |                          |               |
|                  | Sonstiges                                                                                                    |       |                          |               |
|                  | An welchem Standort arbeitest Du?                                                                                                    |       |                          |               |
|                  | Stadt (ohne Stadtviertel)                                                                                                    |       |                          |               |
|                  | Stadt (ohne Stadtviertet)                                                                                                    |       |                          |               |
|                  | In welcher Abteilung arbeitest Du?                                                                                                    |       |                          |               |
|                  | Bitte auswählen                                                                                                    |       |                          | •             |
|                  | Was ist Deine Muttersprache?                                                                                                    |       |                          |               |
|                  | Deutsch                                                                                                    |       |                          |               |
|                  | Englisch                                                                                                    |       |                          |               |
|                  | Spanisch                                                                                                    |       |                          |               |
|                  | Russisch                                                                                                    |       |                          |               |
|                  | Mandarin                                                                                                    |       |                          |               |
|                  | Hindi                                                                                                    |       |                          |               |
|                  | Urdu                                                                                                    |       |                          |               |
| <b></b>          | l lurkisch                                                                                                    |       |                          |               |

\*Die Laufzeiten von Tests kannst Du in der rechten Spalte im Test ablesen. Beim Registrierungsfragebogen verlängern wir die Laufzeiten regelmäßig, damit auch neue Tester teilnehmen können.

\*\*Unter den Laufzeiten findest Du das Testgerät, mit dem Du den Test absolvierst.

\*\*\*Die Birdmaster sind Mitarbeiter von Testbirds, die den Test betreuen und Dir bei Fragen und Problemen mit Rat und Tat zur Seite stehen.

\*\*\*\*Die beste Möglichkeit mit den Birdmastern innerhalb eines Tests in Kontakt zu treten, ist die Nachrichten-Box. Hier kannst Du alles ansprechen, was mit dem Test zu tun hat (z.B. Fragen zum Testgerät, zu den Zeiträumen oder den Aufgaben).

| VerBLEIBENDE ZEIT ZUM TESTEN 15 Tag(e), 14 Stunde(n) und 17 Minute(n) VerBLEIBENDE ZEIT FÜR ÜBERARBEITUNG |
|----------------------------------------------------------------------------------------------------|
| 18 Tag(e), 14 Stunde(n) und 17 Minute(n) DEIN GERÄT BEI DIESEM TEST OpeoBlus 6T (Opeoplus) Andreid 9.0    |
| BIRDMASTERS IN DIESEM TEST                                                                                |
| Birdmaster Andreas       Birdmaster Anna         Birdmaster Marcel       Birdmaster Christina T           |
| Birdmaster Elisabeth                                                                                      |
| Nachricht an den Birdmaster ++++                                                                          |
|                                                                                                    |
| Nachricht senden                                                                                          |

### Einstiegstest (optional)

Der Einstiegstest ist ein freiwilliger Test, bei dem Du Dich mit einem möglichen Testszenario vertraut machen kannst. Der Test umfasst kurze Use Cases und Feedback Fragen zur Mercedes Homepage. Er sollte 10-25 Minuten dauern und ist eine gute Übung für anstehende Aufgaben.

Sobald Du Dein erstes Testgerät angelegt hast, erhältst Du eine Einladung zum Einstiegstest per Mail. Ebenfalls kannst Du Den Test auf Deinem Dashboard im Nest finden.

Die Vorgehensweise für die Anmeldung und den Start des Einstiegstests ist die gleiche wie beim Registrierungsfragebogen, so dass Du die einzelnen Schritte (1-9) auf den Einstiegstest übertragen kannst.

\*Der einzige große Unterschied zum Registrierungsfragebogen ist, dass Du beim Einstiegstest auch Bugs einreichen kannst. Dies funktioniert im Test über den orangen "+ Bug hinzufügen" Button in der Fußleiste. Auf der Bugseite findest Du dann alle Informationen, wie der Bug eingereicht werden soll. Auch haben wir in unseren <u>Häufigen</u> <u>Fragen</u> einen entsprechenden Abschnitt dazu.

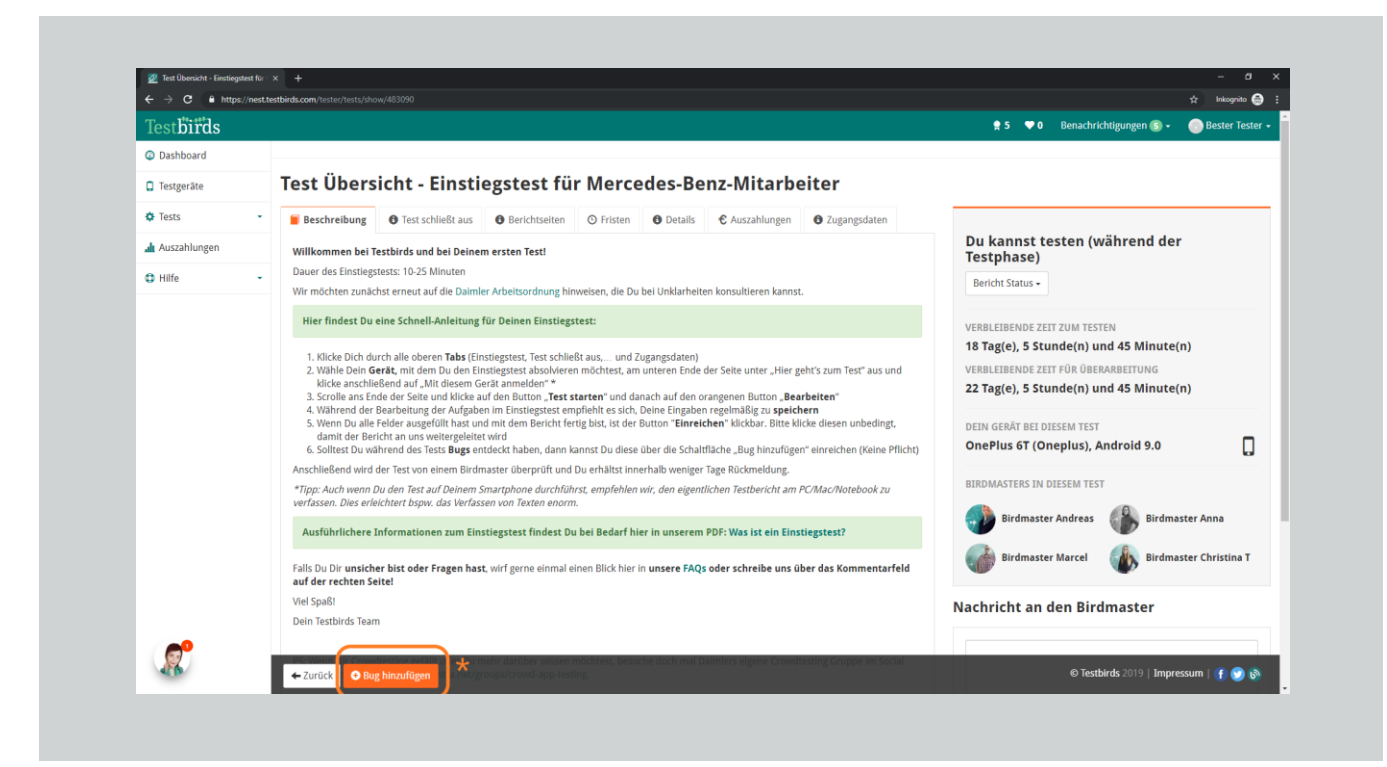

### Danke, dass Du der Daimler Crowdtesting Community beigetreten bist!

Wir freuen uns riesig, dass Du der Daimler Crowdtesting Community beigetreten bist! Nachdem Du die ersten Schritte auf unserer Plattform absolviert hast, kann es mit Daimler Testprojekten losgehen. Hier noch ein paar Tipps, damit wir Dich für passende Tests einladen können:

- Stelle sicher, dass Du alle <u>Deine verfügbaren Testgeräte</u> angelegt hast (Smartphones, PC und Mac).
- 2. Du hast den <u>Registrierungsfragebogen</u> ausgefüllt und Deine verfügbaren Mercedes Fahrzeuge angegeben? Sollte sich bei den Fahrzeugen etwas ändern, würden wir Dich bitten, dass Du uns eine Nachricht schickst.
- 3. In Kürze: Behalte den Newsfeed auf Deinem Dashboard im Auge, um über neue Projekte informiert zu werden.
- In Kürze: Solltest Du Dich in den Bereichen Usability und Bugs noch weiterbilden wollen, starten wir in Kürze unsere BirdSchool Kurse. Fürs Absolvieren einzelner Kurse kannst Du dann Erfahrungspunkte sammeln.

Bei jeglichen Fragen oder Problemen bezüglich Tests und Deiner Tätigkeit als Tester, kannst Du unseren Crowd Manager Marcel Münekhoff per E-Mail kontaktieren (<u>m.muenekhoff@testbirds.com</u>).

Wir wünschen Dir viel Spaß beim Testen!